### 事 務 連 絡

令和3年8月17日

文部科学省

別

添

総合教育政策局男女共同参画共生社会学習·安全課 御中 初等中等教育局児童生徒課

内閣官房孤独·孤立対策担当室

孤独・孤立対策ホームページの新設にかかる周知について(依頼)

日頃より、孤独・孤立対策にご尽力いただき感謝申し上げます。

このたび、内閣官房孤独・孤立対策担当室において、子ども向けの孤独・孤立 対策に関するホームページを新設いたしました。ホームページのアドレスは次 のとおりです。

https://notalone-cas.go.jp/under18/

今般、当該ホームページを新設した趣旨としては、社会全体のつながりが希薄 化している中で、新型コロナウイルス感染症の拡大により、さらに人との接触機 会が減り、それが長期化することで、孤独・孤立に悩んでいる方が増えているこ とが懸念されております。こうした状況は、大人だけではなく子どもにとっても 非常に大きな問題となると懸念されます。

とりわけ、令和2年の児童生徒の自殺者数は 499 人と前年と比較して大きく 増加しており、特に、女子中高生の自殺者数が増加しております。また、18 歳 以下の自殺は長期休業明けの時期に増加する傾向があります。

こうしたことを踏まえ、長期休業明けにあたるこの時期に、子ども向けのホー ムページを先行して公開することといたしました。ホームページの内容は、今後 さらに改善を加え、充実したものとしていきます。また、坂本大臣からのメッセ ージを添付しました(別添1)ので、ぜひご覧ください。

つきましては、孤独・孤立に悩む子どもが必要な相談先等を探せるよう、関係 諸団体への周知を行うとともに、一人一台端末において当該サイトをブックマ ークに登録する(別添2)など、悩みを抱える子どもたちが活用できるようご配 慮いただくこと等について、各教育委員会等に対して周知いただきますようよ ろしくお願いいたします。

本件連絡先 内閣官房孤独・孤立対策担当室

八百屋、小林(克)、中村、 槍 澤

電話 03-5253-2111 (82837, 82835, 82841, 82843)

e-mail <u>kodoku.koritsu.taisaku.k7x@cas.go.jp</u>

# b m h h h c c m h h c c m h h c c m h h c c m h c c m h c m h c m h c

こどく こりったいさくたんとうだいじん さかもとてっし 孤独・孤立対策担当大臣の坂本哲志です。 しんがた 新型コロナが広がる中、これまでのように生活ができず、落ちつ かない気分になったり、不安に思うことも多いのではないでしょうか。

人に言えないなやみごとは、きっとだれにでもあります。つらいな、し んどい、だれも 助 けてくれないと、悲しい気持ちになることもあるかも しれません。

それでも、みなさんを支えてくれる人はきっといます。まずは、近くの 大人や友だちに話をしてみましょう。でも、話しにくいということがあるか しょうかい もしれません。その時には、このウェブサイトで紹介している相談先 の方に話をしてみてください。みなさんのなやみごとを聞きたいと待っ ている人がたくさんいます。

れたし だいじん しごと ふぁん 私も大臣という仕事をするにあたり、不安 になったりします。そう した時は、誰でもいいから相談したり、打ち明けるようにしていま す。

<sup>みな</sup> 皆さんも、ひとりでかかえこまないで、まず 誰 かに話をしてみてくだ さい。私からみなさんへのお 願 いです。

#### 孤独·孤立対策担当大臣 坂本 哲志

## ブックマークアイコンのしかた

タブレットでよく使用されている機種のブラウザにおける、ホームページの ブックマークアイコンの付け方を示しています。学校の先生や保護者の方にお 聞きしながら行ってみてください。

iOS(iPad,iphone)で Safari からブックマークアイコンを 付ける場合

①画面下の 👌 をタッチする

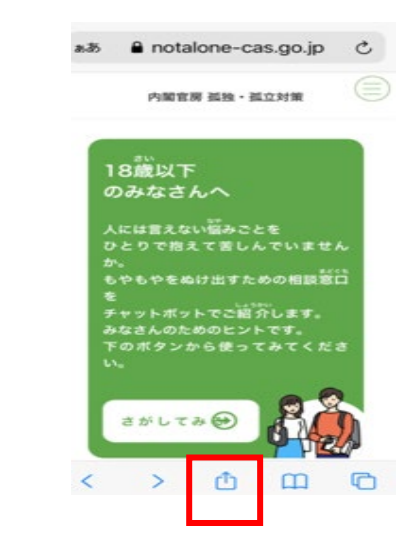

②下記のメニューから [ホーム画面 に追加]をタッチする

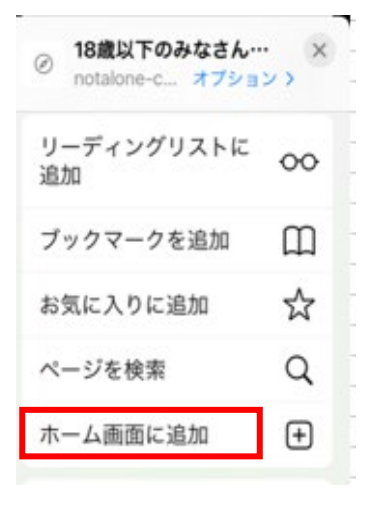

③下記の画面が表示されたら、 [追加]をタッチする

|   | 18歳以下のみなさんへ   内閣官房   |
|---|----------------------|
| - | https://notalone-cas |

④画面アイコンのにショートカッ が作成されます

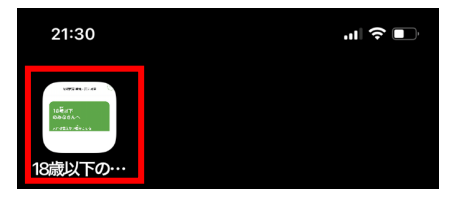

# Android で Google Chrome からブックマークアイコンを 付ける場合

をタッチする

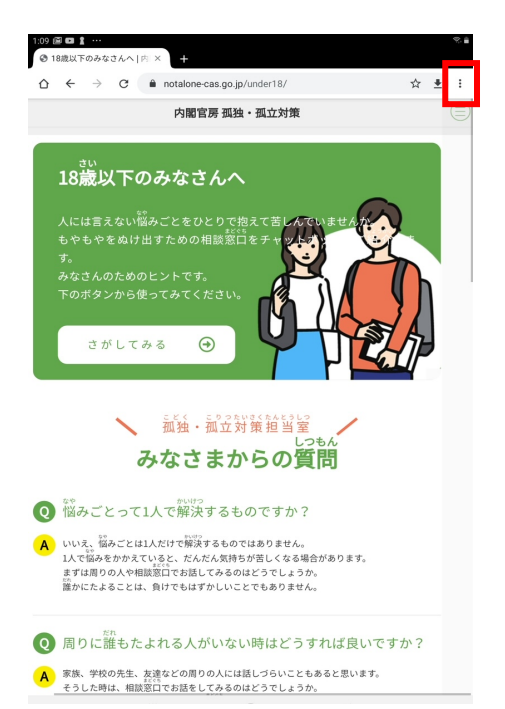

②メニューの[ホーム画面に追加] をタッチする

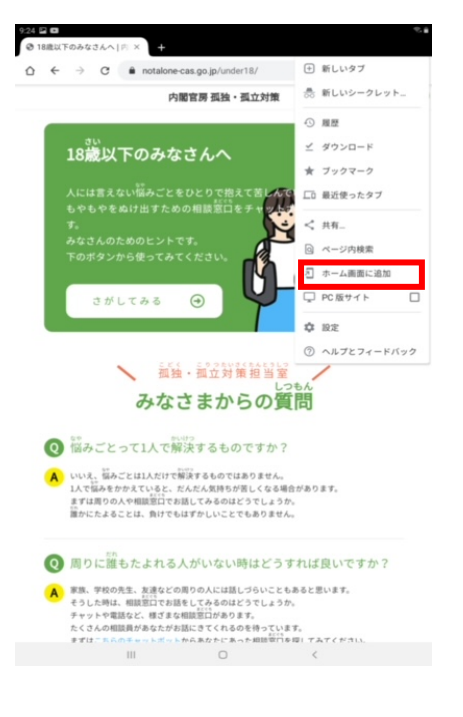

③下記の画面が表示されたら、[追加] にタッチする

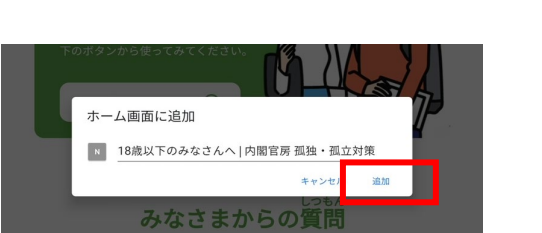

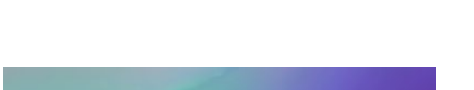

④画面にアイコンが作成されます

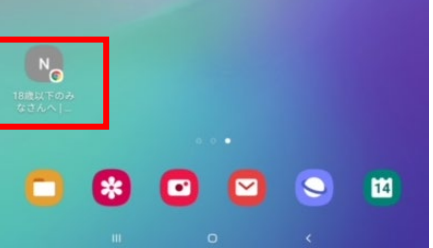

Windows10 で IE からブックマークアイコンを付ける場合 ①ホームページに (カーソル)を ②下記のメニューから [ショート あわせて、右クリックをする カットの作成] をクリックする

|                                          | 3 孤狭・孤立対策について                                         | 育18歳以下のみなさんへ |
|------------------------------------------|-------------------------------------------------------|--------------|
| んでいませんか。<br><sup>しょうが</sup><br>ボットでご 紹 : | 前に戻る(B)<br>次に進む(O)<br>コピーしたアドレスに移動(D)                 | Ctrl+Shift+L |
|                                          | 名前を付けて背景を保存(S)<br>背景に設定(G)<br>背景のコピー(C)               |              |
|                                          | <b>すべて選択(A)</b><br>貼り付け(P)                            |              |
|                                          | ショートカットの作成(T)<br>お気に入りに追加(F)<br>ソースの表示(V)<br>要素の検査(L) |              |
|                                          | エンコード(E)                                              | >            |
|                                          | 印刷(I)<br>印刷プレビュー(N)                                   |              |

| 前に戻る(B)<br>次に進む(O)<br>コピーしたアドレスに移動(D)                                                                                                    | Ctrl+Shift+L |  |
|----------------------------------------------------------------------------------------------------|--------------|--|
| 名前を付けて背景を保存(S)<br>背景に設定(G)<br>背景のコピー(C)                                                                                                    |              |  |
| <b>すべて選択(A)</b><br>貼り付け(P)                                                                                                    |              |  |
| ショートカットの作成(T)                                                                                                    |              |  |
| お気に入りに追加(F)…                                                                                                    |              |  |
| ソースの表示(V)<br>要素の検査(L)<br>エンコード(E)                                                                                                    | >            |  |
| <ul> <li>ソースの表示(V)</li> <li>要素の検査(L)</li> <li>エンコード(E)</li> <li>印刷パ()</li> <li>印刷プレビュー(N)</li> <li>最新の情報に更新(R)</li> </ul>                                              | >            |  |
| <ul> <li>ソースの表示(V)</li> <li>要素の検査(L)</li> <li>エンコード(E)</li> <li>印刷プレビュー(N)</li> <li>最新の情報に更新(R)</li> <li>Microsoft Excel にエクスポート(X)</li> <li>OneNote に送る(N)</li> </ul> | >            |  |

③下記のメッセージが表示されたら、 [はい]をクリックする

④画面にアイコンが作成されます

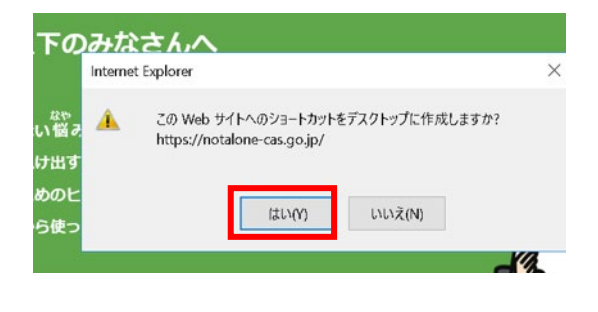

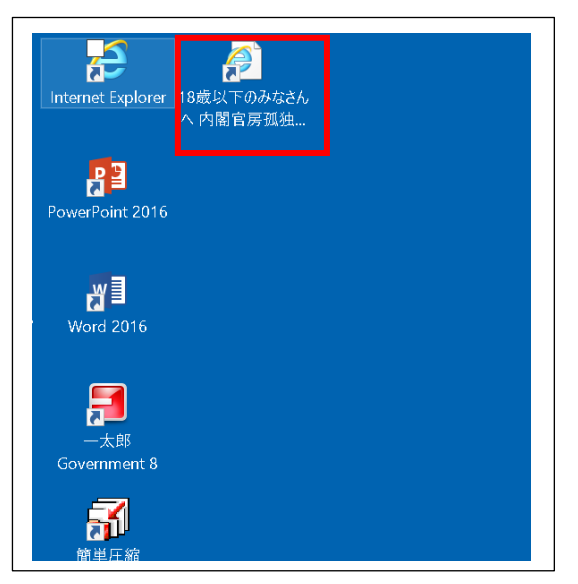